## وأ "ريذحت" ىلإ ةنيعم تائف نييعت متي اذامل ىلع ةدسافلا تاحفصلا تاطيطخت "رظح" ؟بيولا عقاوم ضعب

:لاؤس

؟"رظح/ريذحت" ةدسافلا تاحفصلا تاطيطخت ىلع ةنيعم تائف نييعت اذامل

:ةئيبلا

- AsyncOS نم رادصإ يأ Cisco نم (WSA) بيولا نامأ زاهج
- URL تائف نمض "رظحلا" وأ "ريذحتلا" ةزيم مادختسإ

'رظحلا' ل ةنيعم تائف نيوكت دنع حيحص ريغ طيطختب بيولا تاحفص ضعب رهظت :ضارعألا 'ريذحتلا' وأ

ليكو لالخ نم ةددعتم HTTP تابلط ءارجإب ةداع ضرعتسملا موقي ،بيو ةحفص حتف دنع ةطساوب لصفنم لكشب هفينصتو هتجلاعم متتسو ،القتسم بلط لك نوكيس .WSA .WSA

<u>الانمال ليبس ىلع:</u>

- دق اذه نأ ضرتفن انوعد .http://www.example.com/index.html بيولا عقوم روزت كنأ لقنل "تنرتنإو تارتويبمك" هنأ ىلع فنص
  - ىلع ةڧاضتسم ةروصل عجارم ىلع "index.html" ةحڧص يوتحت
    ىلع اڧنأ ىلع اڧفينصت مت ،"www.advertisements.com"

تاسايس < بيولاا نامأ ةرادإ < WSA (GUI ىلع لوصولا تاسايس انيدل نأ لقن انعد ،نآلا رتويبمكلا ةزهجأ" ةئف "ةبقارم"و "تانالعإلاا" ةئف "رظح" ل اهنيوكت مت يتلا ،(لوصولا "تنرتنإلاو

- ىلإ لوصولاب حامسلا متي ،ەالعأ ةدراولا لوصولا تاسايس نيوكت ىلإ ادانتسا www.advertisements.com، ىلإ لوصولا رظح متي نكلو ،www.example.com
- مدختسمال روزي امدنع http://www.example.com/index.html مرجتسمال روزي امدنع. نم index.html راضحإ www.example.com.

.2بلطب ضرعتسملا مدقتيس ،ەليزنت مت يذلا html فلم ىلإ رظنلا دنع ،كلذ دعب

ىلىع ةفاضتسم ةروص راضحإ "www.advertisements.com" ىلىع ةفاضتسم ةروص راضحإ 3ء عنامينا لم دخيتيير ما لماليكا" عاجباه قانيرجا ليظحيده مقتع سيا ماليلاده WSA ما

3.يئاەنلا مدختسملا مالعإ" عاجراو ةكرحلا رظحب موقي ،بلطلا اذه WSA ملتسي امدنع. .بولطملا HTTP بلط رظح ىلإ ريشي "(EUN) 4."توجيب ايا" بايد مدينا مايكل ايا ايكل ايا محتيدا ايكر من مدينا ايكر

4."ةروصلا" ضرع نم نكمتي نل نكلو ،ليكولا نم ةروظحم/در ةحفص ضرعتسملا ىقلتي. ليبس ىلع) ضرعتسملا موقي ،كلذ نم الدب .HTML يف دوجوم EUN نأل ةبولطملا .ةروصلا ضرع بجي ثيح 'ءارمح X' راهظإب (Internet Explorer ،لاثملا

ةيئرم تانئاكلا لك تسيل نكل .اهرظح مت دق "ةروص" نأ ىرن نأ اننكمي ،هالعأ لااثملا نم .خلا (CSS) طمنلا ةقرو تافلم ،ةيصنلا Java تافلم يه تانئاكلا كلت ىلع لاثم .امئاد ضرعتسملا موقي نلو ةيفلخلا يف Style Sheet (CSS) و Java Script (JS ذيفنت متيس ضرعتسملا نكمتي ال دق ،تانئاكلا هذه رظح متي امدنع .بلطلا رظح دنع مدختسملا مالعإب .حيحص ريغ طيطخت تاذ ةحفص ضرعو حيحص لكشب ةحفصلا ضرع نم

تالجس صحف ىجريف ،حيحص لكشب اەضرع متي ال بيو ةحفص وأ بيو عقوم تفداص اذإ .WSA ةطساوب "ەريذحت" وأ "ەرظح" متي يذلا بيولا عقوم وأ لاجملا ديدحتل لوصولا

.هاندأ طبارلا ةرايز ىجري ،لوصولا تالجس صحف وأ "ريضخت" لوح تامولعملا نم ديزمل <u>http://tinyurl.com/2l6qkw</u>

ةءارق دنع الصفم احرش مدقي يذلا مدختسملا ليلد نم قفرملا فطتقملا ىلإ عوجرلا ىجري .لوصولا لجس تاجرخم

،(هالعأ لاثملا يف www.advertisements.com لثم) اهرظح متي يتلا تالاجملا ىلع روثعلا درجمب ةحفصلا طيطخت حيحصتل ةيلاتلا تاوطخلا نم يأ ذاختإ اننكمي

- .1الدب "ةبقارملا" ل هالعأ لاثملا يف تانالعإلا لاجملاب ةطبترملا ةىْفلا نيوكتب مق "ريذحتلا" وأ "رظحلا" نم
  - GUI —> Web Security Manager تحت لوصولاا تاسايس يف كلذب مايقلا كنكمي URL تائف دومع < لوصولا تاسايس <
- - . URL2 تائف <— بيولا نامأ ةرادإ <— GUI نمض) ةصصخم URL ةئف نيوكتب مق advertisemnts.com. و advertisemnts.com لثم) ةينعملا تالاجملا عم (قصصخملا
    - لوصولا تاسايس يف "ةبقارملا" ل ةصصخملا URL ةئف ىلإ نيوكتلاو
    - صصخمل URL ةئف يف ةجردمل عقاومل بطقف نيوك تل اذه حمسيس ةينعمل قئفل يف ىرخأل عقاومل رظح يف WSA رمت سيسو

ةمجرتاا مذه لوح

تمجرت Cisco تايان تايانق تال نم قعومجم مادختساب دنتسمل اذه Cisco تمجرت ملاعل العامي عيمج يف نيم دختسمل لمعد يوتحم ميدقت لقيرشبل و امك ققيقد نوكت نل قيل قمجرت لضفاً نأ قظعالم يجرُي .قصاخل امهتغلب Cisco ياخت .فرتحم مجرتم اممدقي يتل القيفارت عال قمجرت اعم ل احل اوه يل إ أم اد عوجرل اب يصوُتو تامجرت الاذة ققد نع اهتي لوئسم Systems الما يا إ أم الا عنه يل الان الانتيام الال الانتيال الانت الما